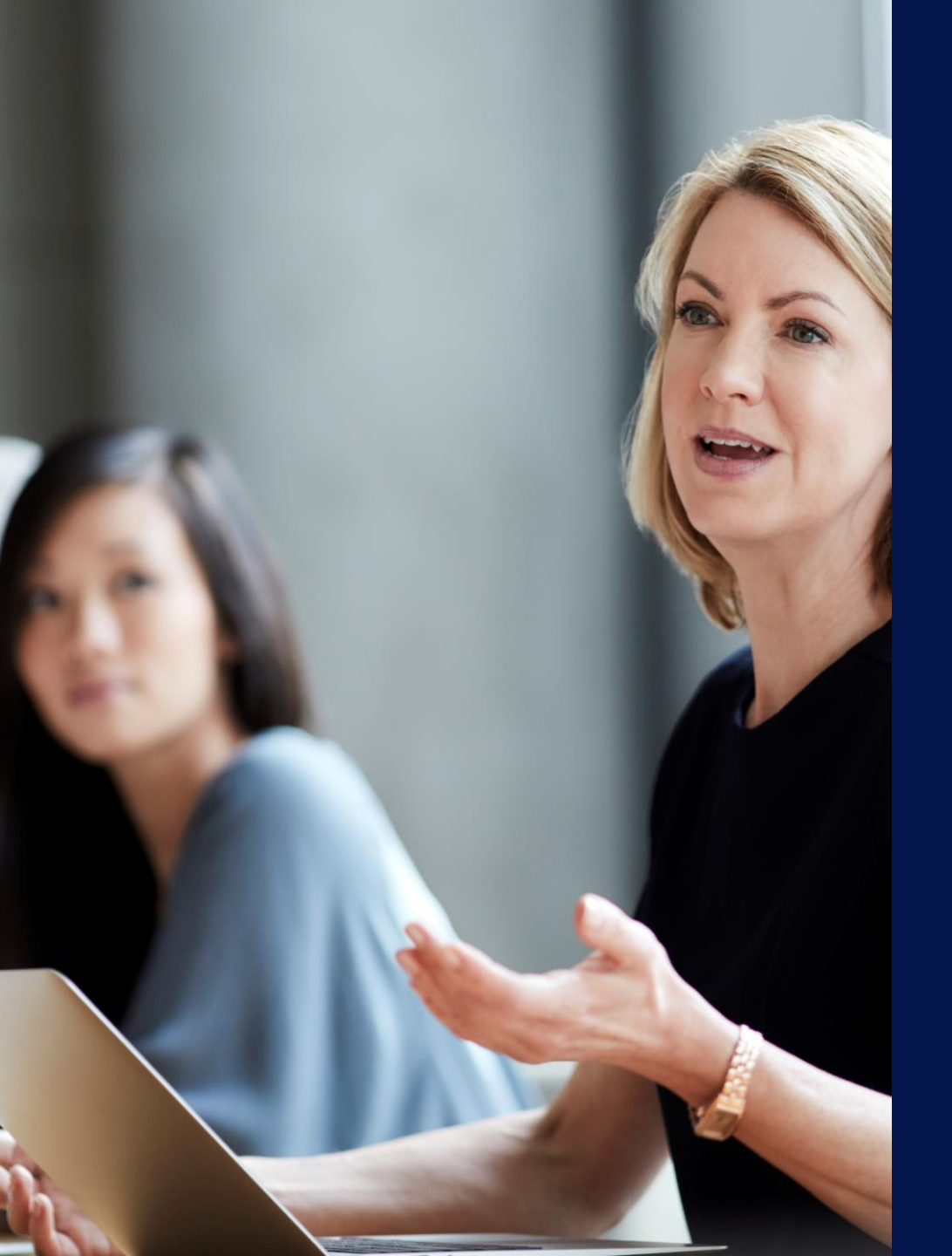

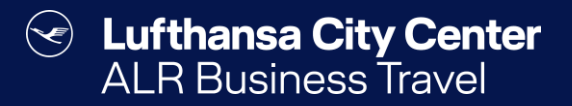

## Travel Arranger

Content ALR Travel Group

### **Booking authorizations**

- Every user can book trips for themselves.
- As a travel arranger, you can book for the travellers who have appointed you as a travel arranger.
- As a travel manager, you have the opportunity to book for all travellers in your company.

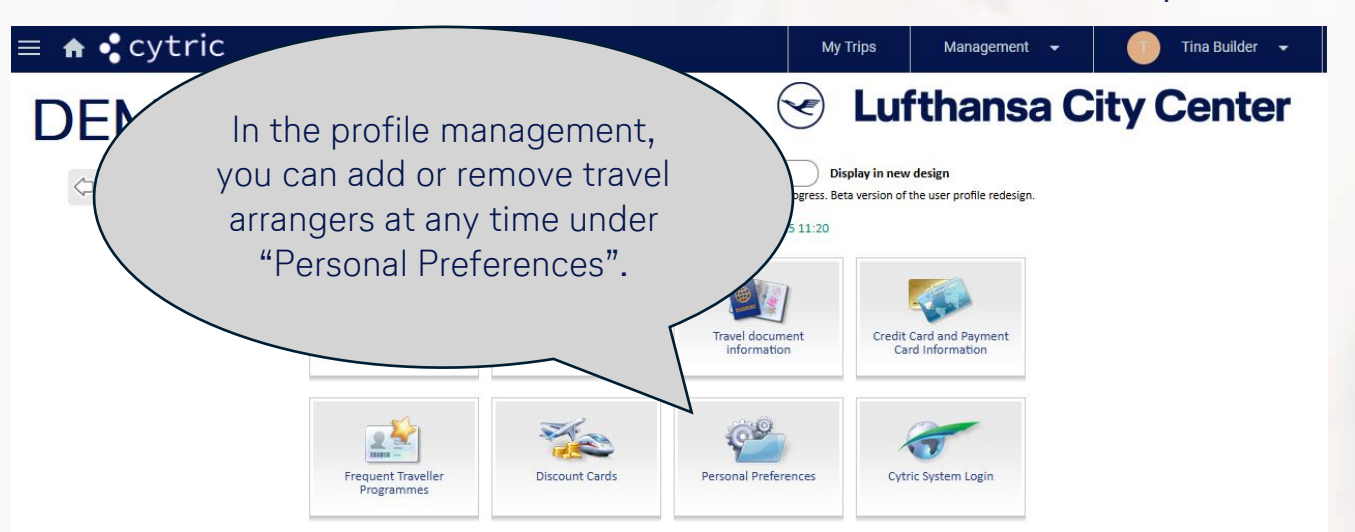

#### Select Travel Arranger

My User Profile
Personal Preference
Select Travel Arrany
Ticket ID

On this page, select the users who will be able to book for you as a Travel Arranger. Enter user name, first name, last name or email address and click 'Find user'. For a system-wide search, leave the fields empty.

| es  | Active Travel Arrangers           |               |   |
|-----|-----------------------------------|---------------|---|
| ger | No settings are currently stored. |               |   |
|     | Find Travel Arranger              |               |   |
|     | User Name:                        |               |   |
|     | First Name:                       |               |   |
|     | Last Name:                        |               |   |
|     | Email:                            |               |   |
|     | Location:                         | All Locations | ~ |
|     | Division:                         | All Divisions | ~ |

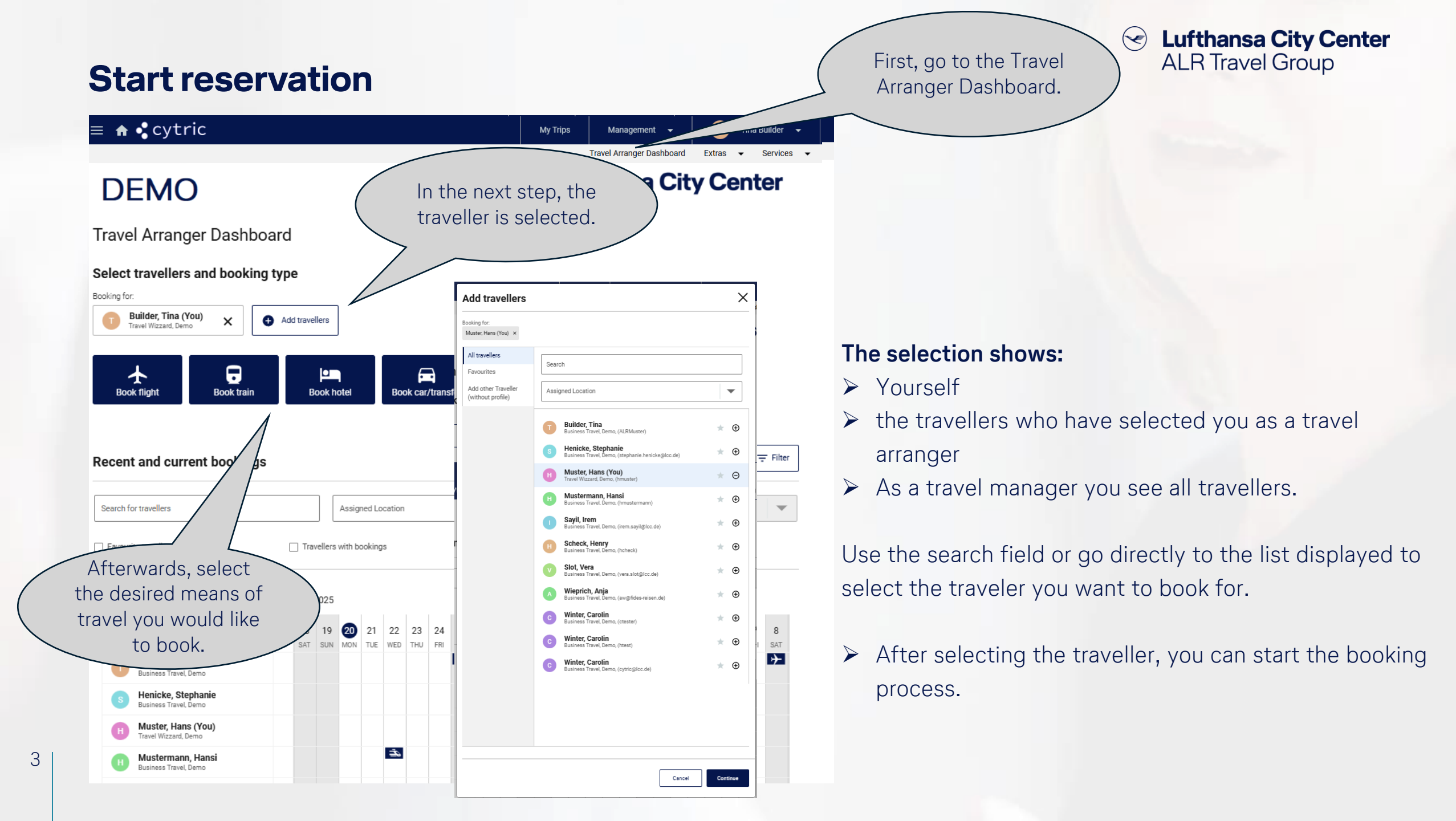

#### **Booking overview**

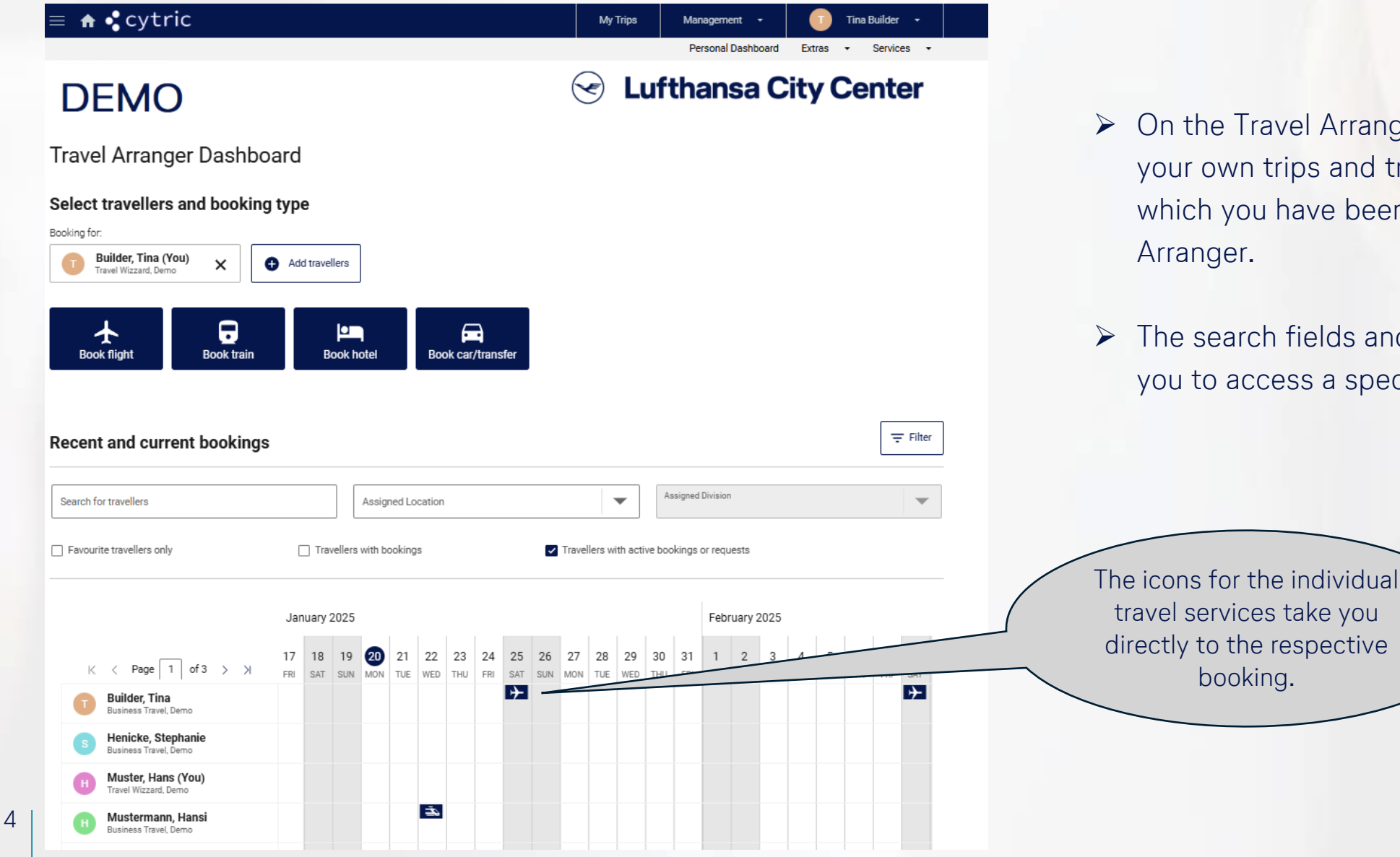

Content Content Conten

- On the Travel Arranger Dashboard you can see your own trips and trips of colleagues for which you have been authorized as a Travel Arranger.
- The search fields and filters make it easier for you to access a specific order.

### **Profile management**

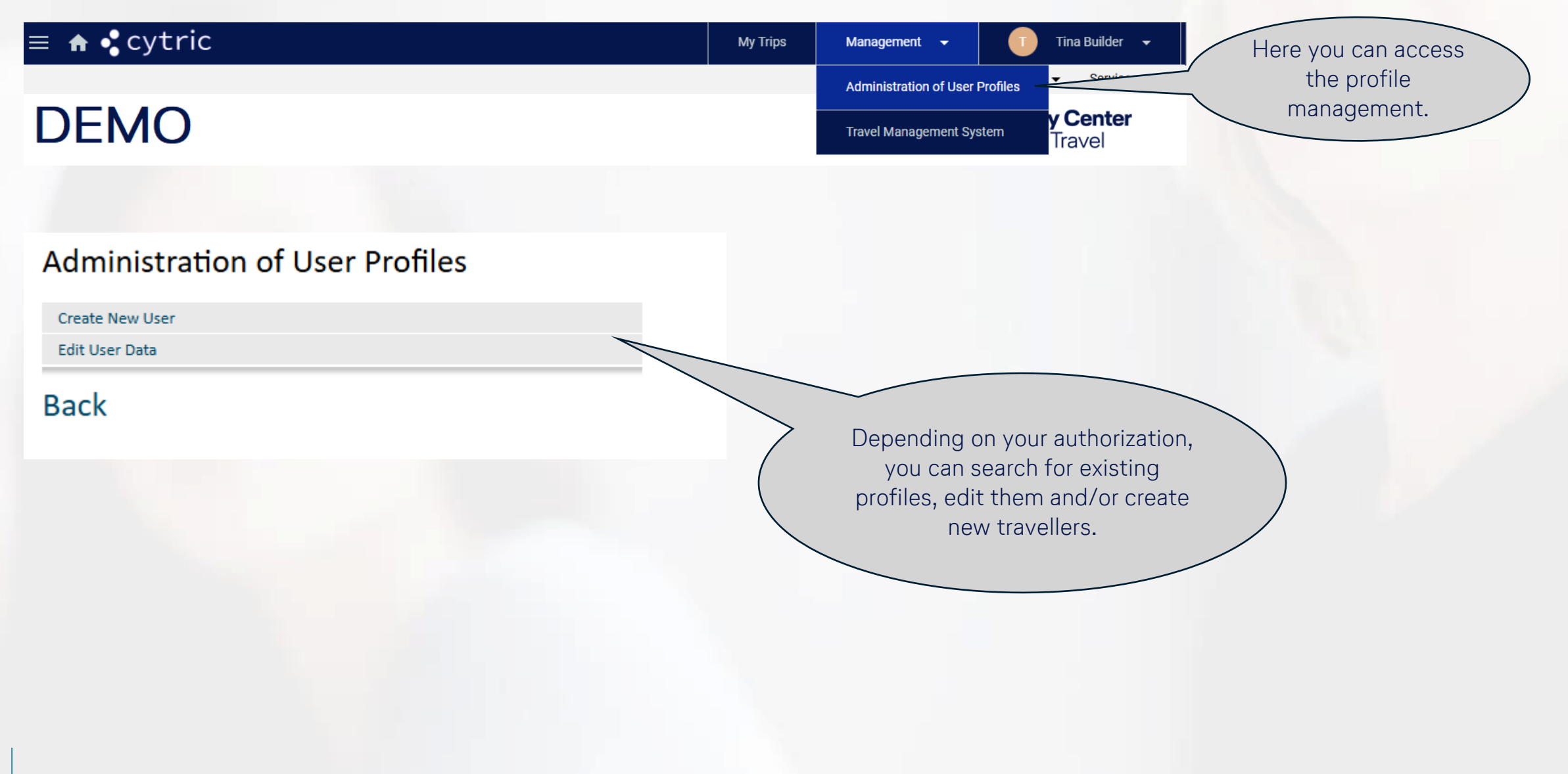

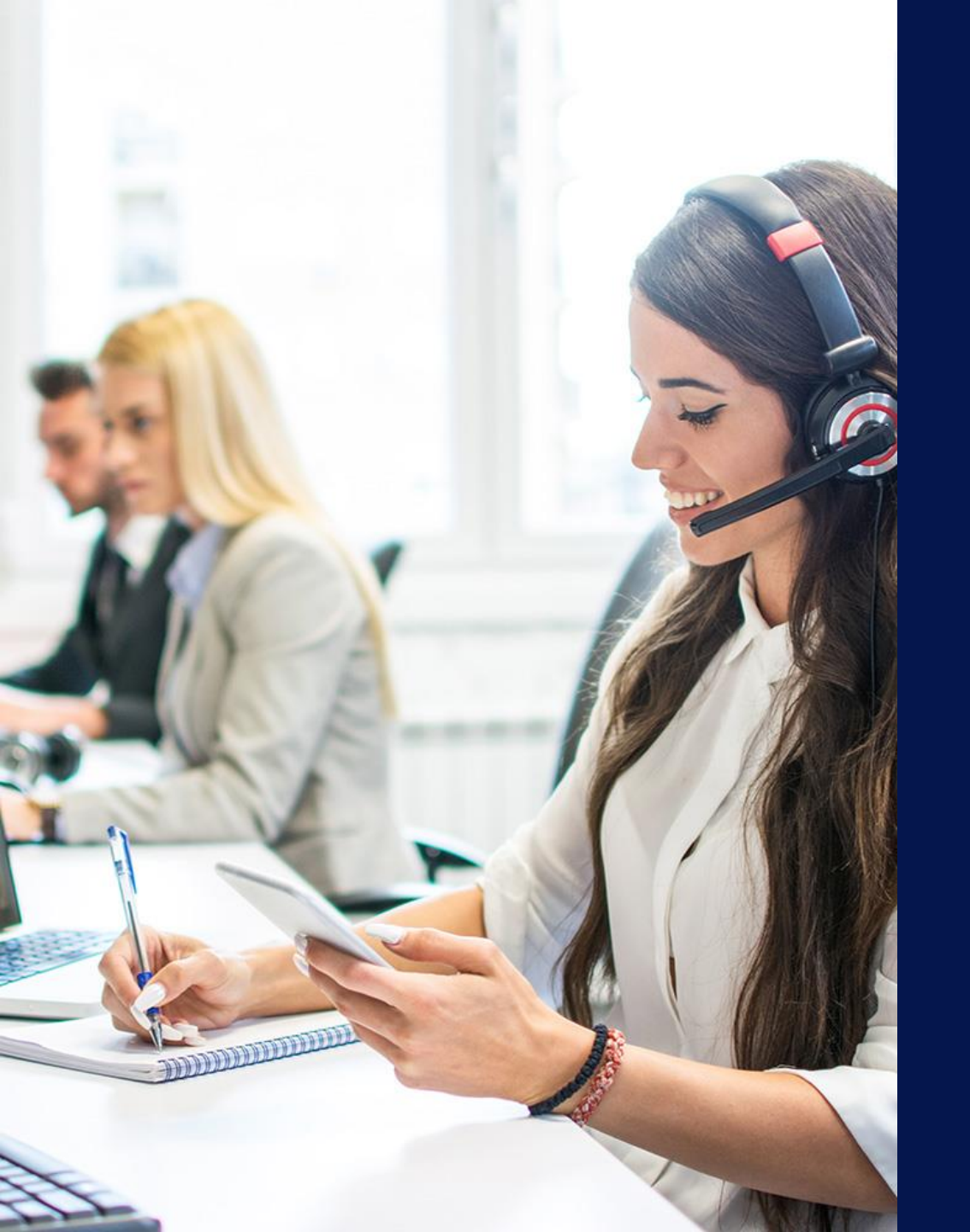

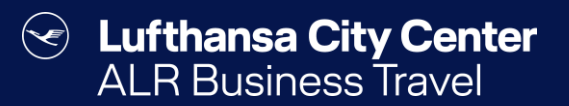

## Contact

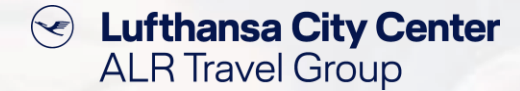

#### Contact

# Do you have any questions or suggestions regarding Cytric?

The Online Solutions Team is happy to assist you.

- **%** +49 89 286611 600
- ✓ <u>onlinesolutions@lcc-alr.de</u>

#### The department Online Solutions

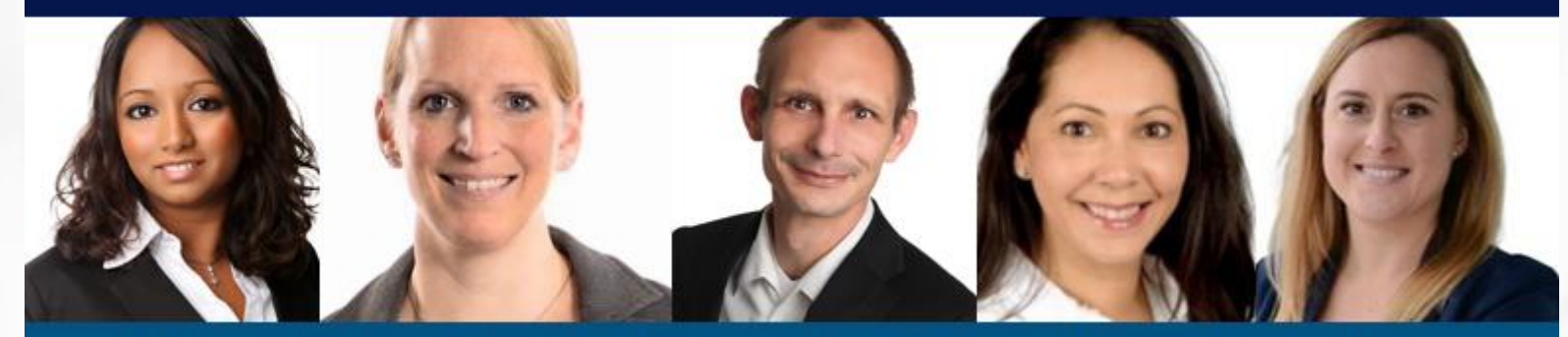

Melanie Englisch, Simone Hobler, Frank Raisch, Intissar Hummel, Annika Blank